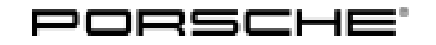

## **Technical Information**

236/22 ENU WNT1

Service

9

# WNT1 - Re-Programming Connect Control Unit and Central Computer (PCM) (Cluster 37) (Workshop Campaign)

| Revision:             | This bulletin replaces bulletin Group 9 236/22 WNT1, dated March 21, 2023                                                                                                    |  |  |
|-----------------------|----------------------------------------------------------------------------------------------------|--|--|
| Model Year:           | 2022                                                                                                    |  |  |
| Important:            | <b>CRITICAL WARNING</b> -This campaign includes steps where control unit(s) in the vehicle will be programmed with the PIWIS Tester. The vehicle voltage must be maintained between 13.5 volts and 14.5 volts during this programming. Failure to maintain this voltage could result in damaged control unit(s). Damage caused by inadequate voltage during programming is not a warrantable defect. The technician must verify the actual vehicle voltage in the PIWIS Tester before starting the campaign and also document the actual voltage on the repair order. |  |  |
| Model Line:           | 911 (992)                                                                                                    |  |  |
| Concerns:             | Connect control unit and central computer (PCM)                                                                                                    |  |  |
| Cause:                | Optimized software is available for the Connect control unit and central computer (PCM) control unit.                                                                                                    |  |  |
| Measures:             | Information<br>The Owner's Manual of the 992 GT3 differ from the other 992 derivatives! Observe part<br>number.                                                                                                    |  |  |
|                       | <ul> <li>Depending on the booked scope, the Connect control unit and the central computer (PCM) control unit must be re-programmed with the latest PIWIS Tester software version.</li> <li>Minimum requirement: Version 41.800.010</li> <li>Replace Owner's Manual in the on-board folder in the vehicle with an updated version.</li> </ul>                                                                                                    |  |  |
| Checklist:            | For better clarity, a checklist was created as an aid for carrying out the campaign. This does <b>not</b> replace TI.<br>The checklist does not have to be attached to the job line in PCSS.<br>For checklist, see $\Rightarrow$ <i>Technical Information 'Checklist'</i>                                                                                                    |  |  |
| Affected<br>Vehicles: | Only vehicles assigned to the campaign (see also PCSS Vehicle Information).                                                                                                    |  |  |

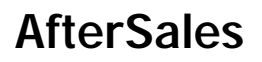

### **Required tools**

Tools:

- 9900 PIWIS Tester 3/ 4
- Battery charger with a current rating of at least 90 A, e.g. VAS 5908 battery charger 90A
- USB storage medium Type A+C 32 GB (for PCM update), Part No. V04014999WW000
- USB storage medium, type C (for onboard Owner's Manual update), e.g. Part No. V04014999WW000

#### Re-programming Connect control unit and central computer (PCM) (Cluster 37) (not GT3)

Work Procedure:

#### Information

Before starting programming, particular attention **must** be paid to the following:

- The charger must be switched off and on once; the battery charger display **must** be off before starting it again, because the battery charger automatically switches to trickle charging after 5 hours (default setting in the charger).
- Set charge voltage to **14.6 volts**.
- Operate in charging mode.
- Vehicles with a PVTS contract must be activated for Service mode.
- The PIWIS Tester must not be charged using the cigarette lighter!
- 1 Create Vehicle Analysis Log (VAL) using the PIWIS Tester. Mark the vehicle analysis log you have just created with the attribute "Pre-VAL" and after carrying out the campaign, return it using the PIWIS Tester.

If Scope 4 is assigned to the vehicle, continue with Step 2.

If Scope 5 is assigned to the vehicle, continue with Step 3.

### , Information

Currently, there is an error when programming the Connect control unit. The programming stops at 100%, nevertheless, the compound test shows a green result.

If the programming stops, the process needs to be continued. In case the ignition stops working, the vehicle needs to be locked once, afterwards the ignition will work again. This issue is known and will be corrected in 2-3 weeks.

2 Program Connect control unit.

For specific information on control unit programming during this campaign, see table below.

9

| Required PIWIS Tester software version:                                             | <b>41.800.010</b> (or higher)                                                                                                    |  |
|-------------------------------------------------------------------------------------|----------------------------------------------------------------------------------------------------|--|
| Type of control unit programming:                                                   | Control unit programming using the 'Automatic programming' function of the Connect control unit.                                                                                                    |  |
| Programming sequence:                                                               | The basic procedure for control unit<br>programming is described in the Workshop<br>Manual ⇒ Workshop Manual 'Basic Instructions<br>and Procedure for Control Unit Programming<br>Using the PIWIS Tester'. |  |
|                                                                                     | Read and follow the <b>information and</b><br><b>instructions on the PIWIS Tester</b> during the<br>guided programming sequence.                                                                           |  |
|                                                                                     | Do not interrupt programming and coding.                                                                                                    |  |
|                                                                                     | A backup documentation process for the re-programmed software versions starts as soon as programming and coding is complete.                                                                               |  |
| Programming time (up to):                                                           | 25 minutes                                                                                                    |  |
| Control units programmed in this campaign:                                          | Connect control unit                                                                                                    |  |
| Procedure in the event of error messages appearing during the programming sequence: | $\Rightarrow$ Workshop Manual '9X00IN Basic instructions<br>and procedure for control unit programming<br>using the PIWIS Tester - section on "Fault finding"'                                             |  |
| Procedure in the event of a termination in the control unit programming:            | Repeat control unit programming by restarting programming.                                                                                                    |  |
|                                                                                     | Additional instructions for aborted programming<br>⇒ Technical Information '9X00IN Additional<br>information if programming is aborted'                                                                    |  |

3 Select Guest account from the central display (PCM) and activate **Privacy mode** (available in some countries).

## i Information

If Privacy mode is not active, programming may be aborted, resulting in a defect in the central computer (PCM). Central computers that are replaced as part of the workshop campaign are checked by Porsche AG. If private mode was not set in the central computer before starting programming, the costs will be re-debited.

4 Re-program main computer (PCM).

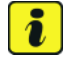

### Information

Intermittently, there is a possibility that the mobile phone will be lost. If this is the case, the customer must be informed when returning the vehicle.

# For specific information on control unit programming during this campaign, see table below.

Prepare USB stick with the **required** software (depending on country version).

Overview of the software to be used for the central computer (PCM): See  $\Rightarrow$  Technical Information '9X00IN overview of PCM update'

| Required PIWIS Tester software version:   | <b>41.800.010</b> (or higher)                                                                                                    |  |
|-------------------------------------------|----------------------------------------------------------------------------------------------------|--|
| Type of control unit programming:         | Programming with USB drive                                                                                                    |  |
| Programming code:                         | X3G5A                                                                                                    |  |
| Programming sequence:                     | Read and follow the <b>information and</b><br><b>instructions on the PIWIS Tester</b> during the<br>guided programming sequence.                               |  |
|                                           | In the control unit selection ( <b>"Overview" menu</b> ) select the <b>PCM central computer</b> control unit and select the <b>"Maintenance/repairs"</b> menu. |  |
|                                           | Select the <b>'Install software update'</b> function<br>and press •F12 <sup>#</sup> ('Next') to perform the<br>software update.                                |  |
|                                           | Do not interrupt programming and coding.                                                                                                    |  |
|                                           | A backup documentation process for the re-programmed software versions starts as soon as programming and coding is complete.                                   |  |
|                                           | ⇒ Workshop Manual '9X00IN Programming data update on central computer'                                                                                         |  |
| Programming time (up to):                 | 25 minutes                                                                                                    |  |
| Control unit programmed in this campaign: | Control unit for central computer (PCM)                                                                                                    |  |

| Procedure in the event of error messages appearing during the programming sequence: | ⇒ Workshop Manual '9X00IN Basic instructions<br>and procedure for control unit programming<br>using the PIWIS Tester - section on "Fault finding"' |
|-------------------------------------------------------------------------------------|----------------------------------------------------------------------------------------------------|
| Procedure in the event of a termination in the control unit programming:            | Repeat control unit programming by restarting programming.                                                                                         |
|                                                                                     | Additional instructions for aborted programming<br>⇒ Technical Information '9X00IN Additional<br>information if programming is aborted'            |

- 5 Play electronic Owner's Manual. For more information, see *⇒ Workshop Manual '9X00IN Diagnostic system: Performing vehicle handover'* (Install Owner's Manual section)
- 6 Read out all **error memories**, process and delete existing errors if necessary.

If control units are found to have faults that are **not** caused by control unit programming, these must first be **found** and **corrected**. This work **cannot** be invoiced under the workshop campaign number.

Press • F3" to start the integration test in the control unit selection.
 All affected control units should now be successfully re-programmed or checked in the control unit overview and their status.

# **i** Information

If a deviation in the integration test is still indicated despite programming being carried out, this must be repeated. If the deviation persists, contact Technical Support.

- 8 Create Vehicle Analysis Log (VAL) using the PIWIS Tester.
   Mark the vehicle analysis log you have just created with the attribute "Post-VAL" and after carrying out the campaign, return it using the PIWIS Tester.
- 9 Exit the diagnostic application. Switch off ignition. Disconnect the Tester from the vehicle.
- 10 Set battery charger back to a charge voltage of 14.4 volts.

### i Information

An excessively high charge voltage can lead to battery defects in other model lines.

### 11 Replace Owner's Manual in the vehicle.

For an overview of the Owner's Manuals, see:  $\Rightarrow$  Technical Information '9X00IN Overview of Order Numbers for Driver's Manual (not GT3)'

The vehicle may **only** be handed over to the customer with the new Owner's Manual.

12 Enter the campaign in the Warranty and Maintenance booklet.

### Re-programming central computer (PCM) and Connect control unit (Cluster 37) (only GT3)

Work Procedure:

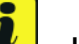

#### Information

Before starting programming, particular attention **must** be paid to the following:

- The charger must be switched off and on once; the battery charger display must be off before starting it again, because the battery charger automatically switches to trickle charging after 5 hours (default setting in the charger).
- Set charge voltage to **14.6 volts**.
- Operate in charging mode.
- Vehicles with a PVTS contract must be activated for Service mode.
- The PIWIS Tester must not be charged using the cigarette lighter!
- 1 Create Vehicle Analysis Log (VAL) using the PIWIS Tester. Mark the vehicle analysis log you have just created with the attribute "Pre-VAL" and after carrying out the campaign, return it using the PIWIS Tester.

If Scope 4 is assigned to the vehicle, continue with Step 2.

If Scope 5 is assigned to the vehicle, continue with Step 3.

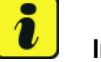

### Information

Currently, there is an error when programming the Connect control unit. The programming stops at 100%, nevertheless, the compound test shows a green result. If the programming stops, the process needs to be continued. In case the ignition stops working, the vehicle needs to be locked once, afterwards the ignition will work again. This issue is known and will be corrected in 2-3 weeks.

2 Program Connect control unit.

# For specific information on control unit programming during this campaign, see table below.

| Required PIWIS Tester software version: | <b>41.800.010</b> (or higher)                                                                           |
|-----------------------------------------|----------------------------------------------------------------------------------------------------|
| Type of control unit programming:       | Control unit programming using the <b>'Automatic programming' function</b> of the Connect control unit. |

| 9 |
|---|
|---|

| Programming sequence:                                                               | The basic procedure for control unit<br>programming is described in the Workshop<br>Manual $\Rightarrow$ Workshop Manual '9X00IN Basic<br>Instructions and Procedure for Control Unit<br>Programming Using the PIWIS Tester'. |  |
|-------------------------------------------------------------------------------------|----------------------------------------------------------------------------------------------------|--|
|                                                                                     | Read and follow the <b>information and</b><br><b>instructions on the PIWIS Tester</b> during the<br>guided programming sequence.                                                                                              |  |
|                                                                                     | Do not interrupt programming and coding.                                                                                                    |  |
|                                                                                     | A backup documentation process for the re-programmed software versions starts as soon as programming and coding is complete.                                                                                                  |  |
|                                                                                     | ⇒ Workshop Manual '9X00IN Programming data update on central computer'                                                                                                    |  |
| Programming time (up to):                                                           | 25 minutes                                                                                                    |  |
| Control units programmed in this campaign:                                          | Connect control unit                                                                                                    |  |
| Procedure in the event of error messages appearing during the programming sequence: | ⇒ Workshop Manual '9X00IN Basic instructions<br>and procedure for control unit programming<br>using the PIWIS Tester - section on "Fault finding"'                                                                            |  |
| Procedure in the event of a termination in the control unit programming:            | Repeat control unit programming by restarting programming.                                                                                                    |  |
|                                                                                     |                                                                                                    |  |

3 Select Guest account from the central display (PCM) and activate **Privacy mode** (available in some countries).

# i Information

If Privacy mode is not active, programming may be aborted, resulting in a defect in the central computer (PCM). Central computers that are replaced as part of the workshop campaign are checked by Porsche AG. If private mode was not set in the central computer before starting programming, the costs will be re-debited.

4 Re-program main computer (PCM).

Intermittently, there is a possibility that the mobile phone will be lost. If this is the case, the customer must be informed when returning the vehicle.

# For specific information on control unit programming during this campaign, see table below.

Prepare USB stick with the **required** software (depending on country version).

Overview of the software to be used for the central computer (PCM): See  $\Rightarrow$  Technical Information '9X00IN overview of PCM update'

| Required PIWIS Tester software version:   | <b>41.800.010</b> (or higher)                                                                                                    |  |
|-------------------------------------------|----------------------------------------------------------------------------------------------------|--|
| Type of control unit programming:         | Programming with USB drive                                                                                                    |  |
| Programming code:                         | X3G5A                                                                                                    |  |
| Programming sequence:                     | Read and follow the <b>information and</b><br><b>instructions on the PIWIS Tester</b> during the<br>guided programming sequence.                               |  |
|                                           | In the control unit selection ( <b>"Overview" menu</b> ) select the <b>PCM central computer</b> control unit and select the <b>"Maintenance/repairs"</b> menu. |  |
|                                           | Select the <b>'Install software update'</b> function<br>and press •F12 <sup>#</sup> ('Next') to perform the<br>software update.                                |  |
|                                           | Do not interrupt programming and coding.                                                                                                    |  |
|                                           | A backup documentation process for the re-programmed software versions starts as soon as programming and coding is complete.                                   |  |
| Programming time (up to):                 | 25 minutes                                                                                                    |  |
| Control unit programmed in this campaign: | Control unit for central computer (PCM)                                                                                                    |  |

| Procedure in the event of error messages appearing during the programming sequence: | ⇒ Workshop Manual '9X00IN Basic instructions<br>and procedure for control unit programming<br>using the PIWIS Tester - section on "Fault finding"' |
|-------------------------------------------------------------------------------------|----------------------------------------------------------------------------------------------------|
| Procedure in the event of a termination in the control unit programming:            | Repeat control unit programming by restarting programming.                                                                                         |
|                                                                                     | Additional instructions for aborted programming<br>⇒ Technical Information '9X00IN Additional<br>information if programming is aborted'            |

- 5 Play electronic Owner's Manual. For more information, see *⇒ Workshop Manual '9X00IN Diagnostic system: Performing vehicle handover'* (Install Owner's Manual section)
- 6 Read out all **error memories**, process and delete existing errors if necessary.

If control units are found to have faults that are **not** caused by control unit programming, these must first be **found** and **corrected**. This work **cannot** be invoiced under the workshop campaign number.

Press •F3" to start the integration test in the control unit selection.
 All affected control units should now be successfully re-programmed or checked in the control unit overview and their status.

# **i** Information

If a deviation in the integration test is still indicated despite programming being carried out, this must be repeated. If the deviation persists, contact Technical Support.

- 8 Create Vehicle Analysis Log (VAL) using the PIWIS Tester.
   Mark the vehicle analysis log you have just created with the attribute "Post-VAL" and after carrying out the campaign, return it using the PIWIS Tester.
- 9 Exit the diagnostic application. Switch off ignition. Disconnect the Tester from the vehicle.
- 10 Set battery charger back to a charge voltage of 14.4 volts.

### i Information

An excessively high charge voltage can lead to battery defects in other model lines.

### 11 Replace Owner's Manual in the vehicle.

For an overview of the Owner's Manuals, see:  $\Rightarrow$  Technical Information '9X00IN Overview of Order Numbers for Driver's Manual (only GT3)'

The vehicle may **only** be handed over to the customer with the new Owner's Manual.

12 Enter the campaign in the Warranty and Maintenance booklet.

### Warranty processing

Scope 1-3: Not relevant for this vehicle type.

### Scope 4:

| Labor tim                                                                                                    | ie:                                                               |                                                                                                    |                                                                                                    |                                                                                    |
|----------------------------------------------------------------------------------------------------|-------------------------------------------------------------------|----------------------------------------------------------------------------------------------------|----------------------------------------------------------------------------------------------------|------------------------------------------------------------------------------------|
| Re-program<br>Includes:                                                                                                    | mming Co<br>Conne<br>Conne<br>Playin<br>Readir<br>Create<br>campa | onnect control unit and d<br>ecting and disconnectin<br>ect and disconnect PIW<br>g electronic Owner's M<br>ng out and deleting faul<br>e Vehicle Analysis Logs<br>aign | central computer (PCM)<br>ng battery charger<br>IS Tester<br>lanual<br>It memories<br>(VALs) before and after t | Labor time: <b>160 TU</b>                                                          |
| Required                                                                                                    | material                                                          | s:                                                                                                    |                                                                                                    |                                                                                    |
| WNT1000                                                                                                    | 0001                                                              | Owner's Manual*                                                                                                    | 1 piece                                                                                                    |                                                                                    |
| WNT1000                                                                                                    | 0002                                                              | Shipping costs**                                                                                                    | 1 piece                                                                                                    |                                                                                    |
| * The cost<br>Part No. <b>V</b>                                                                                                    | of one Ov<br>/NT1000                                              | wner's Manual will be co<br>DOOO1 with the designation                                                                                                    | overed for each vehicle<br>ation "Owner's Manual"                                                               | . For warranty invoicing, enter the as <b>accessories</b> costing <b>\$ 0.01</b> . |
| ** If you incur shipping costs when ordering the Owner's Manual, please invoice these costs under<br>the Part No. WNT10000002, with the designation "Shipping costs" as an additional part. Maximum<br>cost \$ 5.25. Please document a copy of the invoice for this in the warranty claim. |                                                                   |                                                                                                    |                                                                                                    |                                                                                    |
| ⇒ Damag                                                                                                    | je code V                                                         | VNT1 066 000 1                                                                                                    |                                                                                                    |                                                                                    |

Labor timo:

Scope 5:

|                                                                                                    | •                                                                |                                                                                                    |                                                                                      |                           |
|----------------------------------------------------------------------------------------------------|------------------------------------------------------------------|----------------------------------------------------------------------------------------------------|--------------------------------------------------------------------------------------|---------------------------|
| Re-program<br>Includes:                                                                                                    | ming ma<br>Conne<br>Conne<br>Playin<br>Readii<br>Create<br>campa | ain computer (PCM)<br>ecting and disconnectin<br>ect and disconnect PIWI<br>g electronic Owner's M<br>ng out and deleting faul<br>e Vehicle Analysis Logs<br>aign | g battery charger<br>IS Tester<br>anual<br>t memories<br>(VALs) before and after the | Labor time: <b>120 TU</b> |
| Required m                                                                                                    | naterial                                                         | ls:                                                                                                    |                                                                                      |                           |
| WNT10000                                                                                                    | 001                                                              | Owner's Manual*                                                                                                    | 1 piece                                                                              |                           |
| WNT10000                                                                                                    | 002                                                              | Shipping costs**                                                                                                    | 1 piece                                                                              |                           |
| * The cost of one Owner's Manual will be covered <b>for each vehicle</b> . For warranty invoicing, enter the Part No. <b>WNT10000001</b> with the designation " <b>Owner's Manual</b> " as <b>accessories</b> costing <b>\$ 0.01</b> .                                                     |                                                                  |                                                                                                    |                                                                                      |                           |
| ** If you incur shipping costs when ordering the Owner's Manual, please invoice these costs under<br>the Part No. WNT10000002, with the designation "Shipping costs" as an additional part. Maximum<br>cost \$ 5.25. Please document a copy of the invoice for this in the warranty claim. |                                                                  |                                                                                                    |                                                                                      |                           |
| ⇒ Damage                                                                                                    | code V                                                           | VNT1 066 000 1                                                                                                    |                                                                                      |                           |

### **Overview of PCM update**

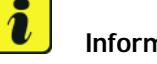

### Information

The central computer (PCM) software update is performed using a SD storage card. The software version that is specific to each region must be downloaded using the software tool PiUS (Porsche integrated Update Service) and must be installed on a blank SD storage card.

Pay particular attention to the following:

- For this PCM software update, a USB storage medium must be used.
- To use the software tool, one blank or re-writable USB storage medium is required for each indi-• vidual software.
- The software available in PiUS must only be used in accordance with the instructions provided in a • Technical Information published for this purpose.

The software listed here may only be used for the measure described here. Damage to the central computer cannot be ruled out if the software is used on other vehicles.

You will find further information on installation and use for the PiUS software tool in the PPN portal under \*PiUS (Porsche integrated Update Service) goes live\*.

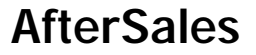

Overview:

| Part No.   | Designation<br>– Region                                             | Vehicle allocation |
|------------|---------------------------------------------------------------------|--------------------|
| 9Y2909000F | USB storage medium for PCM<br>update<br>– North America<br>– Mexico | I-No. ER3 / ER4    |

### Overview of Order Numbers for Owner's Manual (not GT3)

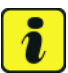

### Information

From now on, **only** use the Owner's Manuals with the order number WKD 992 05 y xx **22** for the **vehicles assigned to the campaign**. These reflect the technical status of the vehicles following the software update.

The order numbers for the various language versions of the updated Owner's Manual are provided in the following table. You can order the Owner's Manual in the quantity you need using the standard ordering process.

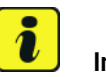

#### Information

A blank or re-writable USB storage medium is additionally required for installation of the onboard Owner's Manual.

#### Parts Info:

| Ordor No      | Designation<br>- Language                  | Ordering via  | Onboard Owner's |
|---------------|--------------------------------------------|---------------|-----------------|
| Order No.     |                                            | Polaris (PPL) | Manual          |
| WKD99205B2122 | Owner's Manual<br>- <b>English US</b>      |               |                 |
| WKD99205B3122 | Owner's Manual<br>- <b>French (Canada)</b> |               |                 |

### Overview of Order Numbers for Owner's Manual (only GT3)

### lnformation

From now on, **only** use the Owner's Manuals with the order number WKD 992 06 y xx **22** for the **vehicles assigned to the campaign**. These reflect the technical status of the vehicles following the software update.

The order numbers for the various language versions of the updated Owner's Manual are provided in the following table. You can order the Owner's Manual in the quantity you need using the standard ordering process.

### i Information

A blank or re-writable USB storage medium is additionally required for installation of the onboard Owner's Manual.

Parts Info:

| Order No.     | Designation<br>- Language                  | Ordering via  | Onboard Owner's |
|---------------|--------------------------------------------|---------------|-----------------|
|               |                                            | Polaris (PPL) | Manual          |
| WKD99206B2122 | Owner's Manual<br>- <b>English US</b>      |               |                 |
| WKD99206B3122 | Owner's Manual<br>- <b>French (Canada)</b> |               |                 |

### Additional instructions if programming is aborted

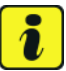

### Information

If individual programming steps or reworking could not be carried out correctly, see Workshop Manual for the basic procedure for control unit programming using the PIWIS Tester  $\Rightarrow$  Workshop Manual '9X00/N Basic instructions and procedure for control unit programming using the PIWIS Tester - section on "Fault finding"

In the event of a fault, logging must **always** be created during programming using •Ctrl" and •L" using the PIWIS Tester.

Notes:

| Control unit:                           | Situation:                                                                        | Action required:                                                                                                    |
|-----------------------------------------|-----------------------------------------------------------------------------------|----------------------------------------------------------------------------------------------------|
| Cancelling individual control<br>units: | One or more control units<br>cannot be programmed or can<br>no longer be accessed | <ul> <li>Check on whether the control unit can be accessed using the PIWIS Tester or if bus idle does not have to be carried out</li> <li>Control unit still not accessible -&gt; Remove fuse for control unit -&gt; lgnition on -&gt; lgnition off -&gt; Re-insert fuse</li> </ul> |

## Technical Information

|                                |                                                                                         | <ul> <li>Control unit still not<br/>accessible -&gt; Disconnect<br/>battery overnight</li> <li>Check whether the control<br/>unit is accessible</li> </ul>                                                                                                    |
|--------------------------------|-----------------------------------------------------------------------------------------|----------------------------------------------------------------------------------------------------|
| Error message DoIP switchover: | There is no DoIP switchover                                                             | <ul> <li>Switch off VCI and try again<br/>(do not operate VCI via<br/>WiFi)</li> <li>Use a different VCI</li> <li>Use another PIWIS Tester</li> <li>Check PINs on OBD socket</li> <li>Check fuses of the OBD<br/>socket</li> <li>Check Ethernet lines<br/>between OBD socket<br/>and gateway (resistance<br/>measurement)</li> </ul>                                                          |
| Central computer (PCM)         | The central computer freezes while loading                                              | <ul> <li>Start programming again</li> <li>Perform PCM factory reset<br/>using the guided PIWIS<br/>Tester procedure</li> </ul>                                                                                                    |
| Central computer (PCM)         | The central computer control unit cannot be accessed                                    | <ul> <li>Pulling out fuse for central<br/>computer control unit -&gt;<br/>lgnition on -&gt; lgnition off -&gt;<br/>Re-insert fuse</li> </ul>                                                                                                    |
| Central computer (PCM)         | Programming of the central<br>computer (PCM) aborts when<br><b>Fault 33</b> is detected | <ul> <li>Fault 33 is displayed in the central computer display during programming</li> <li>Start the update in the Developer menu on the central computer (PCM). The update may <b>only</b> be started from the Developer menu in this case because the PCM is already in the Developer menu</li> <li>If the update still cannot be performed -&gt; replace central computer (PCM)</li> </ul> |

9

Service WNT1 ENU 236/22

May 31, 2023 Page 14 of 16

## **Technical Information**

Service

236/22 ENU

WNT1 9

| Central computer (PCM) | During the tester procedure,<br>a message appears reporting<br>that the software is already<br>up-to-date | <ul> <li>In the Tester, 2020 is<br/>displayed as the vehicle<br/>type in the top line next to<br/>model year</li> <li>Re-write vehicle order using<br/>PIWIS Online</li> </ul>                                                                                                    |
|------------------------|----------------------------------------------------------------------------------------------------|----------------------------------------------------------------------------------------------------|
| Central computer (PCM) | No start of programming                                                                                   | <ul> <li>Programming is started<br/>via the additional menu and<br/>not in the central computer<br/>(PCM) control unit under<br/>Maintenance / repairs as<br/>described in the TI</li> </ul>                                                                                             |
| Central computer (PCM) | Programming is not started or programming is interrupted                                                  | <ul> <li>For other topics that are<br/>not listed in the TI, a PRMS<br/>ticket must be created<br/>before replacing the PCM<br/>system</li> </ul>                                                                                                    |
| Log in to PPN          | Electronic Owner's Manual<br>cannot be installed due to an<br>faulty Internet connection                  | <ul> <li>Always proceed as<br/>described in the work<br/>procedure!</li> <li>After the PCM update,<br/>the diagnostics must be<br/>completely closed before<br/>the electronic Owner's<br/>Manual can be installed<br/>using the PIWIS Tester</li> </ul>                                 |
| Connect                | Active fault B200000 (020018)<br>in Connect control unit after<br>carrying out the campaign               | <ul> <li>Perform "Deactivate<br/>flight mode" procedure<br/>in the Connect control<br/>unit twice in quick<br/>succession(There must<br/>be no pause between<br/>them)</li> <li>Follow the Tester<br/>instructions; sufficient<br/>reception is required for<br/>deactivating</li> </ul> |
| Connect                | Programming will be aborted<br>on the VTS alarm                                                           | If programming of the<br>Connect control unit is<br>aborted with the feedback<br>"Active VTS Alarm", a PRMS<br>ticket must be sent to TCC<br>Connect Support.                                                                                                    |

### Checklist

Checklist:

| Work step:                                                                                          | Comple- |
|----------------------------------------------------------------------------------------------------|---------|
| The checklist is an aid for carrying out the campaign and does not replace the TI infor-<br>mation. | ted:    |
| 1. Owner's Manual available? The campaign must not be carried out without the Owner's Manual.       |         |
| 2. Charger set to 14.6V and charging mode?                                                          |         |
| 3. Internet connection for PIWIS Tester active?                                                     |         |
| 4. Vehicle Analysis Log (VAL) created?                                                              |         |
| 5. Connect control unit programmed? (depending on the scope)                                        |         |
| 6. Select Guest account from the central display (PCM) and activate <b>Privacy mode</b> ?           |         |
| 7. Central computer control unit programmed?<br>Read the warnings displayed on the Tester.          |         |
| 8. Electronic Owner's Manual installed?                                                             |         |
| 9. Fault memory deleted?                                                                            |         |
| 10. Vehicle Analysis Log (VAL) created?                                                             |         |
| 11. Is the battery charger set to a charge voltage of 14.4 V?                                       |         |
| 12. Owner's Manual replaced?                                                                        |         |
| 13. Campaign entered in the Warranty and Maintenance booklet?                                       |         |

Important Notice: Technical Bulletins issued by Porsche Cars North America, Inc. are intended only for use by professional automotive technicians who have attended Porsche service training courses. They are written to inform those technicians of conditions that may occur on some Porsche vehicles, or to provide information that could assist in the proper servicing of a vehicle. Porsche special tools may be necessary in order to perform certain operations identified in these bulletins. Use of tools and procedures other than those Porsche recommends in these bulletins may be detrimental to the safe operation of your vehicle, and may endanger the people working on it. Properly trained Porsche technicians have the equipment, tools, safety instructions, and know how to do the job properly and safely. Part numbers listed in these bulletins are for reference only. The work procedures updated electronically in the Porsche PIWIS diagnostic and testing device take precedence and, in the event of a discrepancy, the work procedures in the PIWIS Tester are the ones that must be followed.

© 2023 Porsche Cars North America, Inc.